# epati

## Hotspot SSO:Negotiate Kerberos - Active Directory Yapılandırması

Ürün: Antikor v2 - Yeni Nesil Güvenlik Duvarı

Yapılandırma Örnekleri

www.epati.com.tr

# ераті

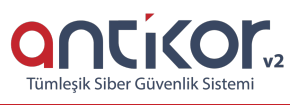

### Hotspot SSO:Negotiate Kerberos - Active Directory Yapılandırması

Kerberos, ağ üzerinde iletişim gerçekleştiren kaynakların kimliklerini ispatlamak için geliştirilmiş kimlik doğrulama protokolüdür. SSO (Single Sign On), tek bir kullanıcı kimliği ile oturum açma işlemi gerçekleştirilerek erişim sağlamaktadır.

#### Active Directory Tarafında Yapılması Gerekenler

1. Domain Controller makinesinde DNS sunucuya A kaydı oluşturulmalıdır.

| 횳 DNS Manager                                                                                                    |                                                                                                    |                                                                                        |                                                                                                    |                                                                          |                                                                                                    |  |
|----------------------------------------------------------------------------------------------------|----------------------------------------------------------------------------------------------------|----------------------------------------------------------------------------------------|----------------------------------------------------------------------------------------------------|--------------------------------------------------------------------------|----------------------------------------------------------------------------------------------------|--|
| File Action View Help                                                                                                    |                                                                                                    |                                                                                        |                                                                                                    |                                                                          |                                                                                                    |  |
| 🗢 🄿 🖄 📷 🗙 🗊 🗟 🛛                                                                                                    | 7 🖬 🕺 🗐 🖓                                                                                                    |                                                                                        |                                                                                                    |                                                                          |                                                                                                    |  |
| <ul> <li>DNS</li> <li>DNS</li> <li>Forward Lookup Zones</li> <li>antikor.local</li> <li>path.local</li> <li>hotspotlocalad</li> <li>yabanci.local</li> <li>meverse Lookup Zones</li> <li>Conditional Forwarders</li> </ul> | Name<br>msdcs<br>sites<br>tcp<br>udp<br>com<br>DomainDnsZones<br>ForestDnsZones<br>ForestDnsZones<br>forestDnsZones<br>f | Type<br>Start of Authority (SO<br>Name Server (NS)<br>Host (A)<br>Host (A)<br>Host (A) | Data<br>[35], epatitest.hotspot.local<br>epatitest.hotspot.local.ad.<br>192.168.58.11<br>192.168.58.11<br>192.168.58.11 | Timestamp<br>static<br>static<br>30.04.2022 21:00:00<br>static<br>static | antikor Properties     ? ×       Hott (A)     Security       Hott (A)     Security       Hott (A)     Fittle       Fully qualified domain name (FQDN):     artikor/hottpot/local ad       IP address:     192.168.58.1       192.168.58.1     Update associated pointer (PTR) record |  |

2. DC makinesinde antikor adında user oluşturulmalıdır.

| Active Directory Users and Computers                                                                                                    |                                            |                                                                                                    | - U X |
|----------------------------------------------------------------------------------------------------|--------------------------------------------|----------------------------------------------------------------------------------------------------|-------|
| File Action View Help                                                                                                    |                                            |                                                                                                    |       |
| 🗢 🔿 🙍 💼 📋 📾 🧟 🕞 🛛 🖬 🗏 📚 🖆 🍞 🧕                                                                                                    | Se .                                       |                                                                                                    |       |
| Active Directory Users and Com     Saved Queries     Mew Object - User     Builtin     Computers     Domain Controllers     ForeignSecurityPrincipal:                           | Type<br>ot local.ad/Users                  | Description<br>X for administering the c<br>group can have their p                                                                                                    | ^     |
| <ul> <li>Managed Service Accour</li> <li>personel</li> <li>Users</li> <li>Last name:</li> <li>antikor</li> <li>Full name:</li> <li>antikor</li> <li>User logon name:</li> </ul> | Initials:                                  | group are permitted to<br>group that are domain<br>nanaged by the system.<br>group cannot have the<br>ors Group<br>are permitted to perfor<br>nistrators of the domain              |       |
| antikor                                                                                                    | @hotspot.local.ad                          | <ul> <li>and servers joined to t</li> </ul>                                                                                                    |       |
| User logon name (pre-Window                                                                                                    | s 2000):                                   | ollers in the domain                                                                                                    |       |
| HOTSPOT                                                                                                    | antikor                                    |                                                                                                    |       |
| a Guest<br>Key Admins                                                                                                    | < Back Next > User Security Group - Global | nistrators of the enterp<br>group can perform ad<br>group are Read-Only<br>group can modify gro<br>Built-in account for guest access to the<br>Members of this group can perform ad |       |
| < >> Retmon Users                                                                                                    | Security Group - Domain Local              | Netmon Users can capture network traf                                                                                                    | ¥     |

3. Yönetici olarak cmD açılarak aşağıdaki komut ile keytab dosyası oluşturulmalıdır.

| ktpass -princ HTTP/antikor.hotspot.local@hotspot.local -mapuser antikor@hotspot.LOCAL | -crypto |
|---------------------------------------------------------------------------------------|---------|
| ll -ptype KRB5_NT_PRINCIPAL -pass SIFRE -out antikor.krb.keytab                       |         |
|                                                                                       |         |

**4.** Internet Explorer > Güvenlik > Yerel Intranet > Siteler > Gelişmiş penceresinde antikor.hotspot.local yazılmalıdır.

| Internet Options ?                                                                                                    | ? ×    |                                                                                                    |
|----------------------------------------------------------------------------------------------------|--------|----------------------------------------------------------------------------------------------------|
| Local intranet                                                                                                    | ×      | Local intranet X                                                                                                 |
| Use the settings below to define which websites are include the local intranet zone.                                                                                                    | ed in  | You can add and remove websites from this zone. All websites in this zone will use the zone's security settings. |
| Automatically detect intranet network Indude all local (intranet) sites not listed in other zor Indude all sites that bypass the proxy server Indude all network paths (UNCs)                                                                                                    | nes    | Add this website to the zone:       http://     Add       Websites:                                              |
| What are intranet settings?         Advanced         OK           Security level for this zone         Allowed levels for this zone: All         -         -         -         -         -         -         -         -         -         -         -         -         -         -         -         -         -         -         -         -         -         -         -         -         -         -         -         -         -         -         -         -         -         -         -         -         -         -         -         -         -         -         -         -         -         -         -         -         -         -         -         -         -         -         -         -         -         -         -         -         -         -         -         -         -         -         -         -         -         -         -         -         -         -         -         -         -         -         -         -         -         -         -         -         -         -         -         -         -         -         -         -         -         -         -         - | Cancel | Require server verification (https:) for all sites in this zone                                                  |
| - Same as Medium level without prompts     Enable Protected Mode (requires restarting Internet Explo     Custom level     Default le     Reset all zones to default le                                                                                                    | evel   |                                                                                                    |
| OK Cancel                                                                                                    | Apply  |                                                                                                    |

5. Group Policy ayarları ile Antikor SSL sertifikası tüm istemcilere dağıtılmalıdır.

To add trusted sites using a GPO (Group Policy Objects), Launch Active Directory Users and Computers (ADUC), right click on the domain the clients are in, select Properties > Group Policy > New, type in a name for the GPO (like "IE Security Settings") and then select Edit > User Configuration > Windows Settings > Internet

Explorer Maintenance > Security > Security Zones and Content Ratings. Select Import the current security zones and privacy settings > Modify Settings > Trusted Sites > Sites and add your Plexcel protected websites just as you would on a client. Then wait for the policy to propagate throughout the domain.

#### Antikor Tarafında Yapılması Gerekenler

1. Antikor Domain Tanımları sayfasında hotspot.local.ad kaydı oluşturulur.

| Aktif              |                                                 |
|--------------------|-------------------------------------------------|
| hotspot.local.ad   |                                                 |
| IPv4 192.168.58.11 |                                                 |
|                    |                                                 |
|                    | Aktif<br>hotspot.local.ad<br>IPv4 192.168.58.11 |

**2.** Kimlik Sağlayıcı Tanımları sayfasında Sağlayıcı Türü SSO: Negotiate/Kerberos - Active Directory seçilerek kayıt girilir.

| Kimlik Sağlayıcı Tanımları - Kayıt Düzeltme ×                              |                                                                                                    |     |  |  |  |
|----------------------------------------------------------------------------|----------------------------------------------------------------------------------------------------|-----|--|--|--|
| Durum                                                                      | Aktif                                                                                                    |     |  |  |  |
| Sağlayıcı Türü                                                             | SSO: Negotiate/Kerberos - Active Directory                                                                                                    |     |  |  |  |
| Domain Controller / Ker<br>Oturum Açma (SSO) baş<br>senkronizasyonu yapıld | beros Key Distribution Center ile saat uyuşmazlığı halinde Te<br>sarısız olabilir. Lütfen Tarih Saat Ayarları menüsünden NTP<br>ığından emin olun. | k   |  |  |  |
| Etki Alanı                                                                 | HOTSPOT.LOCAL.AD                                                                                                    |     |  |  |  |
| KDC / DC DNS<br>Adı                                                        | epatitest.HOTSPOT.LOCAL.AD                                                                                                    |     |  |  |  |
| Antikora<br>atanan DNS<br>Adı                                              | antikor.HOTSPOT.LOCAL.AD                                                                                                    |     |  |  |  |
|                                                                            |                                                                                                    |     |  |  |  |
|                                                                            | Ø İptal 🛛 🖺 Kayd                                                                                                    | let |  |  |  |

**3.** Oluşturulan Keytab dosyası Yükle butonu aracılığıyla yüklenecektir. Kök Sertifika butonu, Doğrulama Kuralları sayfasında "Tek Oturum Açma SSO" seçeneği aktif edilmesi halinde görülecektir.

| 2 | Aktif | SSO: Negotiate/Kerberos - Active Directory | HOTSPOT.LOCAL.AD | C Düzenle | 💼 Sil | 🛓 Yükle | 📥 Kök Sertifi |
|---|-------|--------------------------------------------|------------------|-----------|-------|---------|---------------|
|   |       |                                            |                  |           |       |         |               |

Keytab dosyası yüklendiğinde aşağıdaki gibi bilgiler görülecektir;

| <b>±</b> | Yükle                     |                                                | ✓ Kerberos SSO Test |
|----------|---------------------------|------------------------------------------------|---------------------|
| /anti    | ikor/etc/kerberos/krb_Win | R52N_RHLJ.keytab:                              |                     |
| Vno      | Туре                      | Principal                                      | Aliases             |
| 69       | des-cbc-crc               | HTTP/antikor.HOTSPOT.LOCAL.AD@HOTSPOT.LOCAL.AD |                     |
| 69       | des-cbc-md5               | HTTP/antikor.HOTSPOT.LOCAL.AD@HOTSPOT.LOCAL.AD |                     |
| 69       | arcfour-hmac-md5          | HTTP/antikor.HOTSPOT.LOCAL.AD@HOTSPOT.LOCAL.AD |                     |
| 69       | aes256-cts-hmac-sha1-96   | HTTP/antikor.HOTSPOT.LOCAL.AD@HOTSPOT.LOCAL.AD |                     |
|          |                           |                                                |                     |

Not: Kerberos SSO Test butonu ile test işlemi gerçekleştirilebilir.

4. Doğrulama kuralları Hotspot sekmesinde sağlayıcı olarak SSO:Negotiate Kerberos - Active Directory seçilir.

| Vetwork                               | xy Kayıt Servisi                                                                              |                                            |                            |       |         |            |            |          |
|---------------------------------------|-----------------------------------------------------------------------------------------------|--------------------------------------------|----------------------------|-------|---------|------------|------------|----------|
| Vetwork                               |                                                                                               | LZTP7 PPTP VPN SSL VPN                     | RADIUS İstemci Değişikliği | Formu |         |            |            |          |
|                                       | Tümü                                                                                          | ٣                                          |                            |       |         |            |            |          |
| 0                                     | V Tek Oturum Açma 5                                                                           | so Seçiniz                                 | Ŧ                          |       |         |            |            |          |
| 1                                     | ✓ Mernis                                                                                      |                                            |                            |       |         |            |            |          |
| 2                                     | SMS                                                                                           |                                            |                            |       |         |            |            |          |
| 3                                     | IP Bil                                                                                        | gi mesajı                                  |                            |       |         |            | 🖺 Kaydet   |          |
| 4                                     | Sağlayıcılar                                                                                  | SSO: Negotiate/Kerberos - Activ 🔻          |                            |       |         |            |            |          |
|                                       | ## Adı                                                                                        | Etki Alanı                                 | Kullanımda                 | >     | Adı Sağ | ayıcı Türü | Etki Alanı | İşlemler |
|                                       |                                                                                               |                                            |                            |       |         |            |            |          |
| ma Kuralları                          |                                                                                               |                                            |                            |       |         |            |            |          |
| ma Kuralları<br>ətspot Pro            | oxy Kayıt Servisi                                                                             | LZTP / PPTP VPN SSL VPN                    | RADIUS İstemci Değişikliği | Formu |         |            |            |          |
| na Kuralları<br>otspot Pro            | oxy Køyıt Servîsî<br>Tûmû                                                                     | L2TP / PPTP VPN SSL VPN                    | RADIUS İstemci Değişikliği | Formu |         |            |            |          |
| otspot Pro                            | oxy Kayıt Servisi<br>Tümü<br>✓ Tek Oturum Açma S                                              | LZTP / PPTP VPN SSL VPN<br>*<br>50 Seçiniz | RADIUS İstemci Değişikliği | Formu |         |            |            |          |
| ma Kuralları<br>otspot Pro<br>Network | oxy Kayıt Servisi<br>Tümü<br>✓ Tek Oturum Açma Sı<br>✓ Mernis                                 | LZTP / PPTP VPN SSL VPN                    | RADIUS İstemci Değişikliği | Formu |         |            |            |          |
| ma Kuralları<br>otspot Pro<br>Network | axy Kayıt Servisi<br>Tümü<br>Tak Oturum Açma S<br>Mernis<br>SMS                               | SO Seçiniz                                 | RADIUS İstemci Değişikliği | Formu |         |            |            |          |
| ma Kuralları<br>otspot Pro<br>Network | ary Kayıt Servisi<br>Tümü<br>✓ Tek Oturum Açma S<br>✓ Mernis<br>SMS                           | LZTP / PPTP VPN SSL VPN                    | RADIUS İstemci Değişikliği | Formu |         |            | B kaydet   |          |
| ma Kuralları<br>otspot Pro<br>Network | oxy Kayıt Servisi<br>Tümü<br>✓ Tek Oturum Açma S<br>✓ Mernis<br>SMS<br>IP Bil<br>Sağlayıcılar | LZTP / PPTP VPN SSL VPN                    | RADIUS İstemci Değişikliği | Formu |         |            | B kaydet   |          |

| ogrulama Kurallari |                  |                                 |                                 |      |       |                                                              |                                | -        |
|--------------------|------------------|---------------------------------|---------------------------------|------|-------|--------------------------------------------------------------|--------------------------------|----------|
| Hotspot Prov       | cy Kayıt Servisi | L2TP / PPTP VPN SSL V           | PN RADIUS İstemci Değişikliği f | ormu |       |                                                              |                                |          |
| Network            | Tümü             |                                 | *                               |      |       |                                                              |                                |          |
| ٥                  | ✓ Tek Oturum Açm | na SSO HOTSPOT                  | LOCAL.AD Y                      |      |       |                                                              |                                |          |
| ۵                  | ✓ Mernis         |                                 |                                 |      |       |                                                              |                                |          |
| 2                  | SMS              |                                 |                                 |      |       |                                                              |                                |          |
| 3                  | IP               | Bilgi mesajı                    |                                 |      |       | n<br>2                                                       | aydet                          |          |
| 4                  | Sağlayıcılar     | SSO: Negotiate/Kerberos - Activ | , v                             |      |       |                                                              |                                |          |
|                    | ## Adı           | Etki Alanı<br>HOTSPOT.LOCAL.AD  | Kullanımda<br>Evet              | *    | Adı s | Sağlayıcı Türü<br>SSO: Negotiate/Kerberos - Active Directory | Etki Alanı<br>HOTSPOT.LOCAL.AD | İşlemler |
|                    |                  |                                 |                                 |      |       |                                                              |                                |          |

5. Bütün adımlar gerçekleştirildikten sonra oturum açma işlemi başarı ile gerçekleştirilecektir.

#### Antikor Tarafında Dikkat Edilmesi Gerekenler

1. NTP Sunucu ayarı yapılmalıdır.

|                | 04.05            | .2020           | NTP Sunucula | ir         | _             |                                       |                | 2 Yenile     |
|----------------|------------------|-----------------|--------------|------------|---------------|---------------------------------------|----------------|--------------|
|                |                  |                 | XLS C        | SV PDF     | ⊞G            | öster/Gizle - Sayfa Başı Kayıt Sayısı | Tamam Tiltrele | 🥒 Filtreyi T |
|                | 16:3             | <b>1 29</b> +3  | # D          | urum 🕸     | Sunucu Adresi | Jî İşlemler                           |                |              |
| Otomatik Al    | Akter            |                 | 1 Ai         | ttif       | 192.168.58.11 | 🕼 Düzenle 📄 🖬 🖉 Senkro                | nize Et        |              |
| Saat Dilimleri | +3               | v               |              |            |               |                                       |                |              |
|                | <b>С</b> Каз     | ydet            |              |            |               | « < 1 > »                             |                |              |
| #              | Kimlik Bilgileri | J↑ Kullanıcı Ad | i ti         | şlem Adı   | τ             | İşlem Zamanı                          | 17             |              |
| 1              | Antikor Admin    | admin           |              | Güncelleme |               | 2020-04-30 23:44:35.292484+03         |                |              |
| 2              | Antikor Admin    | admin           |              | Güncelleme |               | 2020-04-30 23:44:25.333333+03         |                |              |
| 3              | Antikor Admin    | admin           |              | Güncelleme |               | 2020-04-30 23:44:21.104845+03         |                |              |
| 4              | Antikor Admin    | admin           |              | Güncelleme |               | 2020-04-30 21:51:20.539566+03         |                |              |
|                | Antikor Admin    | admin           |              | Güncelleme |               | 2020-04-30 21:51:08.428983+03         |                |              |

2. Doğrulama Kuralları sayfasında Hotspot sekmesinde Tek Oturum Açma SSO özelliği aktif edilmelidir.

| Do | ğrulama Kuralla | ari                                         |                                  | ^ |
|----|-----------------|---------------------------------------------|----------------------------------|---|
|    | Hotspot         | Proxy Kayıt Servisi L2TP / PPTP VPN SSL VPN | RADIUS İstemci Değişikliği Formu |   |
|    | Network         | Tũmũ v                                      |                                  |   |
|    | ٥               | Tek Oturum Açma SSO                         | <b></b>                          |   |

3. Domain Sunucu, İstemci ve Antikor için tarih/saat ayarları aynı olmalıdır.

4. SSO doğrulama yapılmak istenen IP adresleri veya IP blokları Hotspot İstemcileri sayfasına eklenmelidir.

ePati Siber Güvenlik Teknolojileri A.Ş. Mersin Üniversitesi Çiftlikköy Kampüsü Teknopark İdari Binası Kat: 4 No: 411 Posta Kodu: 33343 Yenişehir / MERSİN

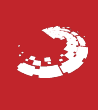